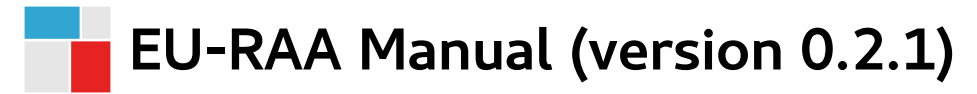

Open Analytics

2021-04-02

# Contents

| 1 | Introduction         1.1       Application Access         1.2       About and Report new issue                                                                                                    | <b>2</b><br>2<br>2      |
|---|----------------------------------------------------------------------------------------------------|-------------------------|
| 2 | Getting Started           2.1         Modules         .         .         .         .         .         .         .         .         .         .         .         .         .         .         .         .         .         .         .         .         .         .         .         .         .         .         .         .         .         .         .         .         .         .         .         .         .         .         .         .         .         .         .         .         .         .         .         .         .         .         .         .         .         .         .         .         .         .         .         .         .         .         .         .         .         .         .         .         .         .         .         .         .         .         .         .         .         .         .         .         .         .         .         .         .         .         .         .         .         .         .         .         .         .         .         .         .         .         .         .         .         . | <b>2</b><br>2<br>2      |
| 3 | View Module         3.1       Viewing project ideas         3.2       Viewing project interest         3.3       Expressing project interest                                                                                                    | <b>3</b><br>3<br>3<br>3 |
| 4 | Edit Module         4.1       Editing project ideas                                                                                                    | <b>6</b><br>6<br>6<br>6 |
| 5 | Visualization Module                                                                                                    | 8                       |
| 6 | Appendix         6.1       Countries         6.2       Delphi Priorities         6.3       Strategic Objectives & Strategic Capability Clusters         6.4       Session Info                                                                                                    | 9<br>9<br>10            |

# **1** INTRODUCTION

### 1.1 Application Access

The web application is available at https://shiny-efsa.openanalytics.eu/app/euraa, provided you have an account and a role assigned that grants access to the application.

### 1.2 About and Report new issue

The user is given a summary of the application's functionalities when clicking on the link "About" at the right top. New issues can be reported via "Report new issue". You are then redirected to the EFSA Model Manager website and invited to describe the issue.

# 2 GETTING STARTED

### 2.1 Modules

The application is divided into four modules:

- The View Module presents an overview of the database of project ideas and allows for expression of interest.
- The Edit Module allows to create and manage project ideas.
- The Visualization Module offers several graphs and charts to visualize the database of project ideas.
- The Admin Module allows to import/export the database of project ideas and change the user level

Refer to the relevant sections in this manual for detailed info on their features.

### 2.2 User Levels

Users are assigned a level of control based on previously assigned roles:

#### 1. Advisory Forum & Focal Point (Country) Level

- able to edit / add / project ideas only for their own country dataset, when on the edit module
- able to view (i.e. read-only) and generate reports (output formats: Excel / PDF) from the whole master table when on the view and visualization modules;

#### 2. EFSA Manager Level

- able to edit / add / project ideas when on the edit module
- able to view (i.e. read-only) and generate reports (to Excel / PDF) from the whole master table when on view and visualization modules
- able to import (DB import)/export (DB export) the database of project ideas (Download Project File) and list of expression of interest (Download Project Interest File) in .CSV format.
- able to view the database at all 3 User Levels

#### 3. EFSA User Level

- able to view (i.e. read-only) and generate reports (formats: Excel / PDF) from the whole master table on visualization module.
- does not have access to the edit and admin modules.

|                                                               |                |                |                                                                                                    |         |             | 🛑 Gene     | eric 🌘 | Chemical                                                  | Micro         | biological 😑 | Environmental<br>SO 2 💛 SO | Nutrition    |
|---------------------------------------------------------------|----------------|----------------|----------------------------------------------------------------------------------------------------|---------|-------------|------------|--------|-----------------------------------------------------------|---------------|--------------|----------------------------|--------------|
|                                                               |                |                |                                                                                                    |         |             |            |        |                                                           |               | Search:      |                            |              |
| Title 🔶                                                       | Entry 🗄        | Edit $\phi$    | Description                                                                                                    | ÷       | Proposing 🕴 | Contact    | ¢      | Delphi                                                    | ÷             | Capability 🗄 | Funding 🗄                  | Interest     |
| All                                                           | A              |                | PBPk                                                                                                    | ]       | All         | All        |        | All                                                       |               | All          | All                        | All          |
| Risk/benefit of<br>botanicals/herbs<br>in food<br>supplements | 2019-<br>01-01 | 2019-<br>01-01 | By the use of QSAR and state of the art PBPk modeling for hazard and risk assessment and substance grouping we will aim to filtrate the most<br>relevant botanical/metrs for RPB assessment. Intern BIR project regarding QSAR and Mode of action investigations are already ongoing. Externa<br>projects supported by the Deutsche Forschungsgemeinschaft (DFG) will support the aim. Risk assessment approaches ongoing (e.g.<br>pyrrolizidine alcaloids).                                                                                                    | t<br>al | Germany     | 5@bfr.bund | l.de   | Risks/benefit<br>botanicals/he<br>in food<br>supplements  | s of<br>rbals |              |                            | <b>1</b>     |
| Computational<br>toxicology                                   | 2019-<br>01-01 | 2019-<br>01-01 | Use of OSAR and state of the art PBPK (Physiologically Based Pharmacokinetic) modelling (for hazard and risk assessment and substances<br>grouping). The aim would be the initiation of appropriate pilot studies and PhD projects for the assessment of substances and mixtures used in<br>consumer products (e.g., conceter products, toys) and chemisals under REACH. PBPK modelling is used o support Classical risk assessments<br>by filing data gaps and by reducing uncertainties, especially for issues such as in vitro-in vivo extrapolation, motivational to its sensite possibility of the such assessment of substances and and the sensitivation of the products and the sensitivation of a post-<br>instructional state of the sensitivation of the sensitivation of the sensitivation of the sensitivation of the post-<br>autional state of the sensitivation of the sensitivation of the sensitivation of the sensitivation of the sensitivation of the sensitivation of the sensitivation of the sensitivation of the sensitivation of the sensitivativativativativativativativativativ | s<br>y  | Germany     |            |        | Harmonisatic<br>methods for f<br>chemical<br>contaminants | n of<br>RA of |              |                            | ı <b>d</b> 5 |

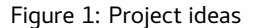

### **3 VIEW MODULE**

### 3.1 Viewing project ideas

The view module shows a table overview of the project ideas. Each row corresponds with one project idea.

The column headers can be used to search for any matching text in that column. Any column can be sorted in ascending or descending order by using the small arrows. Additionally, the **Interest** column can be searched by country name to show project ideas for which that country has expressed interest.

# 3.2 Viewing project interest

For each project idea row, the **Interest** column shows a pair of buttons: . The right button shows the number of institutions/organisations that have expressed interest in this project. For a detailed view, click on the number button: this will open a dialog with a table that lists each expression of interest.

# 3.3 Expressing project interest

To express project interest, use the *thumbs-up* button to open up a dialog with a form. After filling out the form, use the **Confirm** button to register your expression of interest.

| n Interest in project |                                                                   |   |                                                                       |                                                 |  |  |
|-----------------------|-------------------------------------------------------------------|---|-----------------------------------------------------------------------|-------------------------------------------------|--|--|
| Risk/benefit of bota  | inicals/herbs in food supplements                                 |   |                                                                       |                                                 |  |  |
| Show 10 • entries     |                                                                   |   | Search:                                                               |                                                 |  |  |
| Country 🔶             | Institution                                                       | ¢ | Contact Email                                                         | Contact Info                                    |  |  |
| Spain                 | University of Vigo                                                |   | jsimal@uvigo.es                                                       | Jesus Simal-Gandara                             |  |  |
| France                | ANSES; INRA                                                       |   | pointfocal@anses.fr;<br>jean.dallongeville@inra.fr                    | Jean Dallongeville                              |  |  |
| Netherlands           | RIKILT; WUR                                                       |   | suzanne.jeurissen@rivm.nl;<br>Hans.Mol@wur.nl; ivonne.rietjens@wur.nl | Suzanne Jeurissen; Ivonne<br>Rietjens; Hans Mol |  |  |
| Greece                | Systematic investigation of Greek traditional foods; FCT compiler |   | atrichopoulou@hhf-greece.gr;<br>dkouret@uth.gr                        | Antonia Trichopoulou;<br>DIMITRIOS KOURETAS     |  |  |
| Romania               | ANSVSA                                                            |   | patru.nina@ansvsa.ro                                                  | patru nina                                      |  |  |
| Norway,Sweden         | NIPH                                                              |   | Inger-Lise.Steffensen@fhi.no                                          | Inger-Lise Steffensen                           |  |  |
| Belgium               | KU Leuven                                                         |   | christophe.matthys@uzleuven.be                                        | Christophe Matthys                              |  |  |
| Montenegro            | Center for Ecotoxilogical Reserach                                |   | ijzcg@ijzcg.me                                                        |                                                 |  |  |
| Showing 1 to 8 of 8   | entries                                                           |   |                                                                       | Previous 1 Next                                 |  |  |
|                       |                                                                   |   |                                                                       | Cancel                                          |  |  |

Figure 2: Detailed interest view

| Express interest in project                                                            |         |
|----------------------------------------------------------------------------------------|---------|
| Risk/benefit of botanicals/herbs in food supplements <b>MS interested (involved)</b> * |         |
| Belgium   Institution*                                                                 |         |
| University of Antwerp                                                                  |         |
|                                                                                        |         |
| Contact Name                                                                           |         |
| Fields with an asterisk (*) are compulsory                                             |         |
|                                                                                        | Confirm |

Figure 3: Form to express project interest

# 4 EDIT MODULE

### 4.1 Editing project ideas

The edit module shows a table overview of project ideas that is similar to the table overview in the view module. Depending on your user level, this table will show only your own country dataset.

Project ideas can be managed by using the action buttons above the table, optionally after first selecting a project by left-clicking the relevant row in table: + New project Bedi selected Remove selected

#### 4.1.1 New project idea

The **New project** button opens a dialog with a form to enter information about the new project idea. After filling out the form, use the **Add** button to register the new project or **Cancel** to abort the process.

#### 4.1.2 Edit an existing project idea

After selecting a project idea, clicking the **Edit selected** button opens a dialog with a form similar to the one used to add new projects but prefilled with the existing project information. After making the necessary modifications use the **Apply** button to confirm your changes or **Cancel** to discard them.

When the edit dialog is opened for a specific project idea it will be locked and not editable by other users until:

- The edit dialog is closed (either via Apply or Cancel)
- The edit session times out. This will happen after a set amount of minutes of inactivity (not making any changes to the form input). Once the edit session times out, the dialog will close automatically and the lock will be removed. A warning will be shown a few minutes before this happens, allowing the editing user to extend the session.

#### 4.1.3 Deleting a project idea

After selecting a project idea, clicking the **Remove selected** button will remove that project idea from the database. This is an irreversible action: the project information cannot be recovered after removal. A confirmation dialog is shown to require explicit user confirmation and prevent accidental removal.

| + New project                    |                   |
|----------------------------------|-------------------|
| Project details                  | Proposing Country |
| 2019-06-18                       |                   |
| Date of Edit                     |                   |
| 2019-06-18                       | Funding Model     |
|                                  |                   |
| Project Title/Idea               |                   |
|                                  |                   |
| Description of project idea      |                   |
|                                  | θ                 |
|                                  |                   |
|                                  |                   |
| approximate field                |                   |
| compulsory neia                  | obaractors: 0     |
| DELPHI Priorities                | characters. U     |
|                                  |                   |
|                                  |                   |
| EFSA strategic capabilities      |                   |
|                                  |                   |
| Contact details responsible body |                   |
| Name                             | Email             |
|                                  |                   |
| Name                             | Email             |
|                                  |                   |
| Name                             | Email             |
|                                  |                   |
| Name                             | Fmail             |
|                                  |                   |
|                                  |                   |
|                                  |                   |
|                                  | Add Cancel        |

Figure 4: Form to enter project idea information

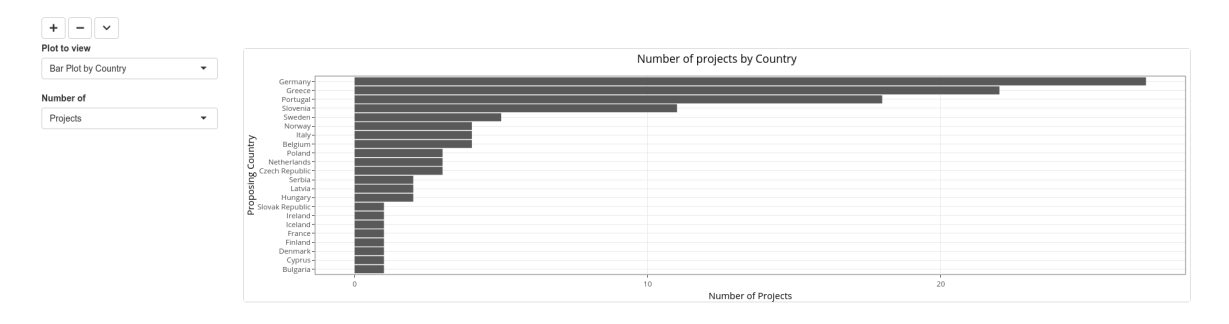

Figure 5: Visualization Module Example

# **5 VISUALIZATION MODULE**

The visualization module can be used to browse the database using several types of visualizations:

- Bar chart to show the unique number of project ideas or relevant DELPHI priorities by country.
- Bar charts to show which *DELPHI* priorities are adressed most frequently in project ideas proposed by which countries
- A geographical map where each country is colored by the number of proposed project ideas
- An interactive network visualization showing the tree hierarchy *Country > DELPHI Priority Category > DELPHI Priority > Project Idea* with aggregate statistics at each level.

Any number of visualizations can be added to the page by using the buttons + -  $\checkmark$ 

- the **plus sign** button inserts a visualization at the position of the button
- the minus sign button removes the visualization below the position of the button
- the **arrow signs** re-order the visualizations on the page

# 6 APPENDIX

#### 6.1 Countries

Countries considered in the application:

Austria, Belgium, Bulgaria, Croatia, Cyprus, Czech Republic, Denmark, Estonia, Finland, France, Germany, Greece, Hungary, Ireland, Italy, Latvia, Lithuania, Luxembourg, Malta, Netherlands, Poland, Portugal, Romania, Slovakia, Slovenia, Spain, Sweden, UK, Norway, Iceland, Switzerland, Albania, Bosnia and Herzegovina, Macedonia, Kosovo, Montenegro, Serbia and Turkey

### 6.2 Delphi Priorities

The following is an overview of the member state priorities identified in the DELPHI study.

```
#> Warning: replacing previous import 'data.table::last' by 'dplyr::last' when
#> loading 'euraa'
#> Warning: replacing previous import 'data.table::first' by 'dplyr::first' when
#> loading 'euraa'
#> Warning: replacing previous import 'data.table::between' by 'dplyr::between'
```

```
#> when loading 'euraa'
```

\_\_\_\_

| priorityNr | category        | priority                                                     |
|------------|-----------------|--------------------------------------------------------------|
| 1          | Generic         | Methods and systems for identifying emerging                 |
|            |                 | food risks (e.g. new food-borne diseases)                    |
| 2          | Generic         | Development of standard RBA methods                          |
|            |                 | (risk-benefit assessment of foods)                           |
| 3          | Generic         | Common data collection /surveillance scheme                  |
| 4          | Generic         | Multiple contaminant impacts on the risk<br>profile of foods |
| 5          | Generic         | Risks/benefits of botanicals/herbals in food                 |
|            |                 | supplements                                                  |
| 6          | Generic         | Allergenicity/ food allergens in general (risk               |
|            |                 | assessment and management)                                   |
| 7          | Generic         | Aggregated exposure (as per cocktail effects,                |
|            |                 | but including environmental as well as food                  |
|            |                 | exposures)                                                   |
| 8          | Chemical        | Harmonisation of methods for RA of chemical                  |
|            |                 | contaminants (RA = risk assessment)                          |
| 9          | Chemical        | Cumulative exposure assessment (e.g. for                     |
|            |                 | pesticide residues / PAHs)                                   |
| 10         | Chemical        | Infant and baby food                                         |
| 11         | Chemical        | Emerging contaminants                                        |
| 12         | Microbiological | Systems for monitoring and characterising                    |
|            |                 | microbes (isolated from food, environment                    |
|            |                 | and human illness cases)                                     |
| 13         | Microbiological | Improve the use of genetic data e.g. from WGS                |
|            |                 | (WGS = whole genome sequencing) for RA                       |
|            |                 | (RA = risk assessment) of microbiological                    |
|            |                 | contaminants                                                 |

| priorityNr | category        | priority                                                                                                    |
|------------|-----------------|----------------------------------------------------------------------------------------------------|
| 14         | Microbiological | Antimicrobial/ antibiotic resistance                                                                                                    |
| 15         | Microbiological | Microbial food pathogens (in general)                                                                                                    |
| 16         | Microbiological | Food-borne viruses (in general) (e.g. Hepatitis                                                                                                    |
|            |                 | A and Norovirus in fruit and vegetables)                                                                                                    |
| 17         | Microbiological | Campylobacter (e.g. in poultry and ready to eat<br>foods)                                                                                                    |
| 18         | Microbiological | Zoonoses (in general, including biohazards,<br>MRSA etc.)                                                                                                    |
| 19         | Environmental   | Improving information on the occurrence and spread of harmful organisms                                                                                                    |
| 20         | Environmental   | RNAi applied to food producing organisms (as<br>pesticide, veterinary medicine or newly<br>expressed trait in genetically modified crops;<br>RNAi = Ribonucleic acid interference) |
| 21         | Environmental   | Better understand biological organisms and<br>plant substances used in crop protection (so<br>reducing need for chemicals e.g. pesticides)                                         |
| 22         | Environmental   | The impact of chemicals on the ecosystem (release of chemicals to the environment)                                                                                                 |
| 23         | Environmental   | Presence/detection of environmental contaminants in food (e.g. from agricultural, industrial or household sources)                                                                 |
| 24         | Environmental   | Cocktail effects (the health risk assessment of chemical mixtures e.g. food additives)                                                                                             |
| 25         | Nutrition       | Indirect effects on human health due to<br>modified agricultural practices (e.g. via<br>reduction of pesticide use, changed content of<br>mycotoxins)                              |
| 26         | Nutrition       | Developing standard biomarkers of intake<br>and/or exposure to contaminants                                                                                                    |
| 27         | Nutrition       | Food supplements risk/benefits (generally)                                                                                                    |
| 28         | Nutrition       | Determination of allergen thresholds (clinical studies, in conjunction with immunochemical measurements of allergens in foods)                                                     |

# 6.3 Strategic Objectives & Strategic Capability Clusters

The following is an overview of the strategic objective clustering and the relation to the DELPHI priorities.

| strategic objective                                                            | strategic capability cluster                                                                  |
|--------------------------------------------------------------------------------|-----------------------------------------------------------------------------------------------|
| SO1. Prioritise public and stakeholder engagement in the process of scientific | Promote enhanced dialogue with stakeholders<br>(on EFSA's mandates in collaboration with risk |
| assessment                                                                     | managers)                                                                                     |
| SO1. Prioritise public and stakeholder                                         | Make documentation on information gathering                                                   |
| engagement in the process of scientific                                        | and the evaluation process available                                                          |
| assessment                                                                     |                                                                                               |

| strategic objective                                                        | strategic capability cluster                      |
|----------------------------------------------------------------------------|---------------------------------------------------|
| SO1. Prioritise public and stakeholder                                     | Foster engagement throughout the                  |
| engagement in the process of scientific<br>assessment                      | development of scientific assessments             |
| SO1. Prioritise public and stakeholder                                     | Contribute to ensure clarity and                  |
| engagement in the process of scientific                                    | accessibility/usability of findings (through      |
| assessment                                                                 | proper communication)                             |
| SO2. Widen EFSA's evidence base and optimise access to its data            | Having an open data approach                      |
| SO2. Widen EFSA's evidence base and optimise access to its data            | Migrating towards structured scientific data      |
| SO2. Widen EFSA's evidence base and optimise                               | Promoting data exchange & improving               |
| SO3 Build the ELI's scientific assessment                                  | Capacity building and capacity sharing            |
| capacity and knowledge community                                           | Capacity building and capacity sharing            |
| SO3. Build the EU's scientific assessment capacity and knowledge community | Growing the EU and international RA community     |
| SO3. Build the EU's scientific assessment                                  | Contribute to reviewing and develop EFSA's        |
| capacity and knowledge community                                           | scientific assessment model                       |
| SO4. Prepare for future risk assessment                                    | Contribute to strengthen EFSA's resilience and    |
| challenges                                                                 | ability to anticipate and respond effectively (to |
| 5                                                                          | food safety risks in cooperation with EU and      |
|                                                                            | international partners)                           |
| SO4. Prepare for future risk assessment                                    | Develop and implement harmonised                  |
| challenges                                                                 | methodologies and guidance documents (for         |
| -                                                                          | risk assessment across the EU and                 |
|                                                                            | internationally)                                  |
| SO4. Prepare for future risk assessment                                    | Become a hub in methodologies, tools and          |
| challenges                                                                 | guidance documents for RA                         |
| SO5. Create an environment and culture that                                | People: build a culture that puts EFSA's values   |
| reflect EFSA's values                                                      | into practice                                     |
| SO5. Create an environment and culture that                                | Organisation and processes: develop an            |
| reflect EFSA's values                                                      | environment focused on improving                  |
|                                                                            | organisational performance and capabilities       |

#### priorities

 1, 2, 3, 4, 5, 6, 7, 8, 9, 10, 11, 12, 13, 14, 15, 16, 17, 18, 19, 20, 21, 22, 23, 24, 25, 26, 27, 28
 1, 2, 3, 4, 5, 6, 7, 8, 9, 10, 11, 12, 13, 14, 15, 16, 17, 18, 19, 20, 21, 22, 23, 24, 25, 26, 27, 28
 1, 2, 3, 4, 5, 6, 7, 8, 9, 10, 11, 12, 13, 14, 15, 16, 17, 18, 19, 20, 21, 22, 23, 24, 25, 26, 27, 28
 1, 2, 3, 4, 5, 6, 7, 8, 9, 10, 11, 12, 13, 14, 15, 16, 17, 18, 19, 20, 21, 22, 23, 24, 25, 26, 27, 28
 1, 2, 3, 4, 5, 6, 7, 8, 9, 10, 11, 12, 13, 14, 15, 16, 17, 18, 19, 20, 21, 22, 23, 24, 25, 26, 27, 28
 1, 2, 3, 4, 5, 6, 7, 8, 9, 10, 11, 12, 13, 14, 15, 16, 17, 18, 19, 20, 21, 22, 23, 24, 25, 26, 27, 28
 1, 2, 3, 4, 5, 6, 7, 8, 9, 10, 11, 12, 13, 14, 15, 16, 17, 18, 19, 20, 21, 22, 23, 24, 25, 26, 27, 28
 1, 2, 3, 4, 5, 6, 7, 8, 9, 10, 11, 12, 13, 14, 15, 16, 17, 18, 19, 20, 21, 22, 23, 24, 25, 26, 27, 28

| priorities                                             |
|--------------------------------------------------------|
| 1, 2, 3, 4, 5, 6, 7, 8, 9, 10, 11, 12, 13, 14, 15, 16, |
| 17, 18, 19, 20, 21, 22, 23, 24, 25, 26, 27, 28         |
| 1, 2, 3, 4, 5, 6, 7, 8, 9, 10, 11, 12, 13, 14, 15, 16, |
| 17, 18, 19, 20, 21, 22, 23, 24, 25, 26, 27, 28         |
| 1, 2, 3, 4, 5, 6, 7, 8, 9, 10, 11, 12, 13, 14, 15, 16, |
| 17, 18, 19, 20, 21, 22, 23, 24, 25, 26, 27, 28         |
| 1, 2, 3, 4, 5, 6, 7, 8, 9, 10, 11, 12, 13, 14, 15, 16, |
| 17, 18, 19, 20, 21, 22, 23, 24, 25, 26, 27, 28         |
| 1, 2, 3, 4, 5, 6, 7, 8, 9, 10, 11, 12, 13, 14, 15, 16, |
| 17, 18, 19, 20, 21, 22, 23, 24, 25, 26, 27, 28         |
| 1, 2, 3, 4, 5, 6, 7, 8, 9, 10, 11, 12, 13, 14, 15, 16, |
| 17, 18, 19, 20, 21, 22, 23, 24, 25, 26, 27, 28         |
| 1, 2, 3, 4, 5, 6, 7, 8, 9, 10, 11, 12, 13, 14, 15, 16, |
| 17, 18, 19, 20, 21, 22, 23, 24, 25, 26, 27, 28         |
| 1, 2, 3, 4, 5, 6, 7, 8, 9, 10, 11, 12, 13, 14, 15, 16, |
| 17, 18, 19, 20, 21, 22, 23, 24, 25, 26, 27, 28         |
| 1, 2, 3, 4, 5, 6, 7, 8, 9, 10, 11, 12, 13, 14, 15, 16, |
| 17, 18, 19, 20, 21, 22, 23, 24, 25, 26, 27, 28         |

#### riti ric

### 6.4 Session Info

#### R version 3.6.3 (2020-02-29)

Platform: x86\_64-pc-linux-gnu (64-bit)

**locale:** LC\_CTYPE=en\_US.UTF-8, LC\_NUMERIC=C, LC\_TIME=en\_GB.UTF-8, LC\_COLLATE=en\_US.UTF-8, LC\_MONETARY=en\_GB.UTF-8, LC\_MESSAGES=en\_US.UTF-8, LC\_PAPER=en\_GB.UTF-8, LC\_NAME=C, LC\_ADDRESS=C, LC\_TELEPHONE=C, LC\_MEASUREMENT=en\_GB.UTF-8 and LC\_IDENTIFICATION=C

attached base packages: stats, graphics, grDevices, utils, datasets, methods and base

**loaded via a namespace (and not attached):** tidyselect(v.1.1.0), xfun(v.0.19), remotes(v.2.2.0), pander(v.0.6.3), purr(v.0.3.4), vctrs(v.0.3.4), generics(v.0.0.2), testthat(v.2.3.2), usethis(v.1.6.3), htmltools(v.0.5.1.1), yaml(v.2.2.1), rlang(v.0.4.9), pkgbuild(v.1.1.0), pillar(v.1.4.6), later(v.1.1.0.1), glue(v.1.4.2), withr(v.2.3.0), sessioninfo(v.1.1.1), lifecycle(v.0.2.0), stringr(v.1.4.0), zip(v.2.1.1), oaStyle(v.0.4.4), devtools(v.2.3.2), evaluate(v.0.14), memoise(v.1.1.0), knitr(v.1.30), fastmap(v.1.0.1), callr(v.3.5.1), httpuv(v.1.5.4), ps(v.1.4.0), fansi(v.0.4.1), Rcpp(v.1.0.5), xtable(v.1.8-4), backports(v.1.1.10), promises(v.1.1.1), desc(v.1.2.0), pkgload(v.1.1.0), jsonlite(v.1.7.2), mime(v.0.9), fs(v.1.5.0), digest(v.0.6.27), euraa(v.0.2.1), stringi(v.1.5.3), openxlsx(v.4.2.3), bookdown(v.0.21), processx(v.3.4.4), dplyr(v.1.0.2), shiny(v.1.5.0), rprojroot(v.1.3-2), cli(v.2.1.0), tools(v.3.6.3), magrittr(v.2.0.1), tibble(v.3.0.4), crayon(v.1.3.4), pkgconfig(v.2.0.3), ellipsis(v.0.3.1), data.table(v.1.13.4), prettyunits(v.1.1.1), assertthat(v.0.2.1), rmarkdown(v.2.5), R6(v.2.5.0) and compiler(v.3.6.3)